# **ANCV Chèque Vacances Connect**

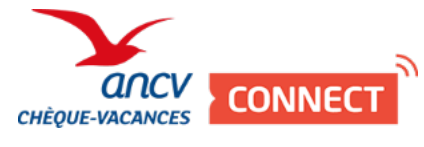

Contenu

Plus d'information

Intégration du moyen de paiement

Qu'est-ce que le paiement Chèque-Vacances Connect ? Quel est le parcours utilisateur ? Quel est le reporting disponible ? Page associée

## Qu'est-ce que le paiement Chèque-Vacances Connect ?

ANCV Connect dématérialise ses chèques vacances et vous propose une nouvelle solution de paiement par application mobile pour ses 4,5 millions de acheteurs en 2018 des chèques-vacances.

Ce nouveau mode de paiement se substituera au Chèque-Vacances. Les bénéficiaires pourront profiter de ce nouveau mode de paiement auprès du réseau de professionnels du tourisme et des loisirs simplement à l'aide d'une application de paiement sur smartphone. Le but, à travers cette dématérialisation, consiste notamment à élargir le nombre de bénéficiaires.

Vous pouvez ainsi faciliter et améliorer votre parcours de paiement avec l'API WebPayment de Payline en profitant de toutes les mêmes fonctionnalités tel que le paiement complémentaire.

## Les fonctions disponibles

Payline autorise les fonctionnalités suivantes :

- · Le paiement comptant pour des paiements à la commande ;
- Le paiement complémentaire avec d'autres Chèque-Vacances Connect et par carte CB, VISA, Mastercard et AMEX ;
- · L'acheteur peut utiliser plusieurs comptes ANCV Connect ;
- Le remboursement des paiements complémentaires ;
- Les règles du module de fraude sur l'acheteur et la transaction.

Ce moyen de paiement est disponible en API WebPayment.

#### Traitement synchrone/asynchrone

Le traitement du paiement est réalisé en mode synchrone. Le commerçant reçoit la réponse en temps réel.

## Quel est le parcours utilisateur ?

L'expérience utilisateur d'un paiement se résume à :

- 1. L'acheteur valide sa commande sur votre site marchand ;
- 2. L'acheteur sélectionne le moyen de paiement Chèque-Vacances Connect et il saisie son id ANCV ou email ;
- 3. Il s'identifie sur son application mobile ANCV Connect ;
- 4. Il valide son paiement sur son application mobile ANCV Connect ;
- 5. Il est redirigé sur le site marchand et peut poursuivre sa navigation ;

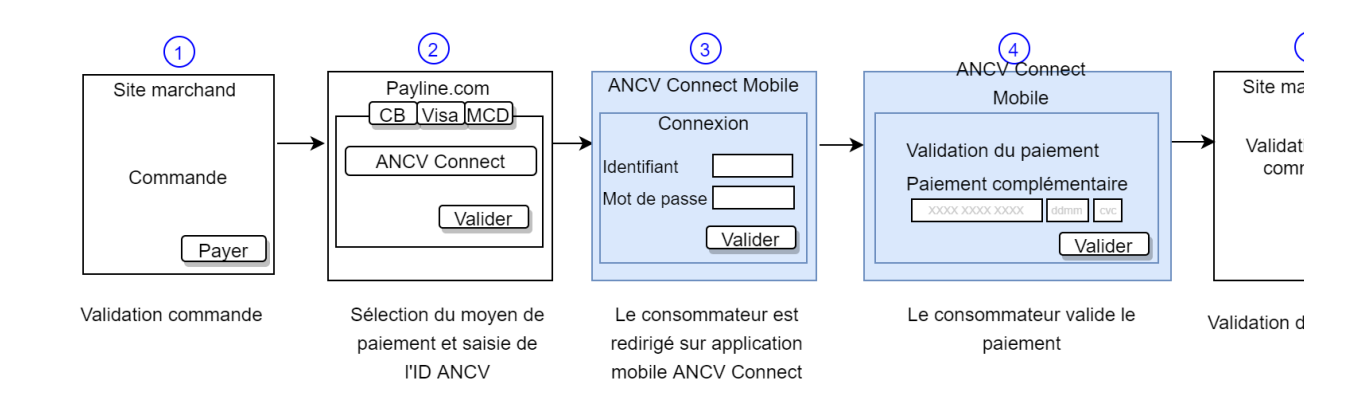

#### Parcours utilisateur d'un paiement web

- <u>Étape 1</u> : L'acheteur sélectionne le moyen de paiement Chèque-Vacances Connect. Il saisie son ID ANCV
- Étape 2 : Il s'identifie sur son compte Chèque-Vacances Connect.
- Versi etter Cargen: Oblya-Houres Correct

  Pape tere veter cargen: Oblya-Houres Correct

  Versiteriter: Targetation: Oblya-Houres en et inexate para valder or patienter

  Versiteriter: Oblya-Houres Correct

  Valder

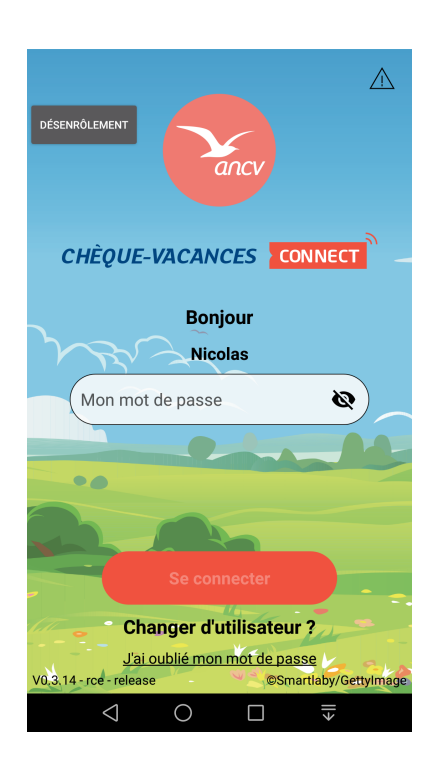

Étape 4 : Validation du paiement

Étape 5 : Il peut consulter la liste de ses paiements

<u>Étape 3</u> : Il saisie son code personnel de validation des paiements.

| Orange F ඖ ඉෙරි හි ික්ක් ය                                            |                                                                                     |   |   |   |   |  |
|-----------------------------------------------------------------------|-------------------------------------------------------------------------------------|---|---|---|---|--|
|                                                                       | Montant : <b>20,00€</b><br>Référence : Test_Reference_001<br>Commerçant : Demo Shop |   |   |   |   |  |
| Pour valider votre paiement, veuillez saisir<br>votre code personnel. |                                                                                     |   |   |   |   |  |
|                                                                       | 8                                                                                   | 3 | 2 | 4 | 7 |  |
|                                                                       | 6                                                                                   | 0 | 9 | 1 | 5 |  |
| Continuer                                                             |                                                                                     |   |   |   |   |  |
|                                                                       | $\triangleleft$                                                                     | С | ) |   | ≯ |  |

Étape 6 : Ticket de paiement Payline

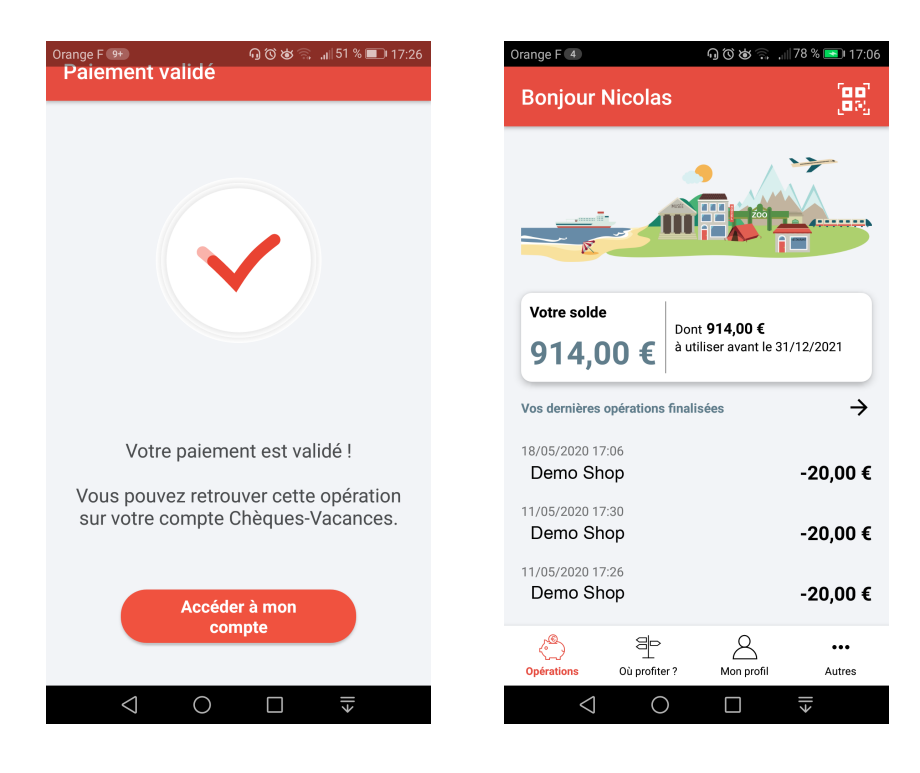

## Quel est le reporting disponible ?

Les transactions apparaissent dans le centre administration Payline en temps réel et dans les fichiers de reporting suivants :

- Fichier des transactions ;
- Fichier des paiements :
  - ANCV fait des virements au commerçant d'un ensemble de transactions. Chaque transaction financé est associée à un slipID. Le commerçant doit faire la somme des transactions qui ont le même slipID et pour obtenir la correspondant avec le virement reçu d'ANCV.
  - Pour prendre en compte le slipID, consulter la colonne FILE\_NUMBER.
- Export CSV Manuel ;
- La synthèse financière.

## Page associée

- Multibanco Gateway
- Multibanco